ご自宅で利用したWiFi設定の削除手順

| 1 | □ ダアウト     あ ◆          â 9:18         b                                                                                                    | 左の白い四角に囲まれた部分をクリック                                           |
|---|----------------------------------------------------------------------------------------------------|--------------------------------------------------------------|
| 2 | ログアウト () 合 ③ ~<br>③<br>あうちのWiFi・<br>強い<br>Bluetooth・<br>オン<br>・<br>アブリでオフ<br>○<br>スクリーン…<br>周辺ユーザ…<br>次田<br>で<br>大フ<br>で<br>大フ<br>で<br>、<br>の<br>・<br>・<br>・<br>・<br>・<br>・<br>・<br>・<br>・                                                                                                    | 自宅のWiFiに接続していることを確認し、<br>左の白い四角に囲まれた部分をクリック                  |
| 3 | ネットワーク         ・         ・         ・         ・         ・         ・         ・         ・         ・         ・         ・         ・         ・         ・         ・         ・         ・         ・         ・         ・         ・         ・         ・         ・         ・         ・         ・         ・         ・         ・         ・         ・         ・         ・         ・         ・         ・         ・         ・         ・         ・         ・         ・         ・         ・         ・         ・         ・         ・         ・         ・         ・         ・         ・         ・ | 自宅のWiFi名の右の『▶』をクリック                                          |
| 4 | <ul> <li>← Wi-Fi</li> <li>オン</li> <li>マ</li> <li>取知のネットワーク</li> <li>・</li> <li>おうちのWiFi<br/>接続済み</li> </ul>                                                                                                    | 自宅のWiFi名の右の『▶』をクリック                                          |
| 5 | <ul> <li>◆ おうちのWiFi</li> <li>● 接続済み</li> <li>● 切断</li> <li>● アカウントの他のデバイスと同期しています。詳細</li> <li>このネットワークを優先する</li> <li>● 非公開ネットワーク</li> <li>▲ セキュリティ上の理由から、非公開ネットワークの使用は推奨されません。詳細</li> </ul>                                                                                                    | 削除ボタンをクリック                                                   |
| 6 | ログアウト       ①       合       ②       ~         マ       ③       ○       Bluetooth *       通知 *         オン       1アブリでオフ       ○       ○       ○         スクリーン…       周辺ユーザ…       夜間モード       オフ       オフ         ・       ・       ・       ●       ●         10月1日(金)       43% - 残り 3:18       管理対象 B       ●                                                                                                    | ②で表示した画面を再度表示し、WiFiが<br>『未接続』という表示になっていれば、<br>WiFi設定の削除終了です。 |